## 2019年4月15日

## JINDAI メール/Office365の詳細情報の登録について

情報システム推進部

Office365 にサインインしようとすると「詳細情報が必要」と表示されることがあります。

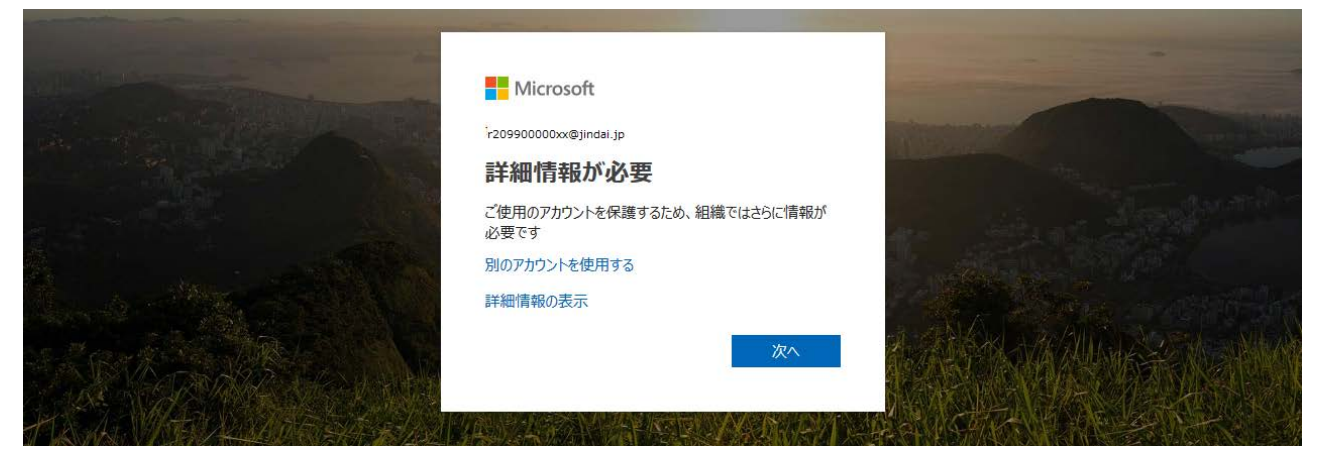

パスワードリセットを行う際に利用するため、通話もしくは SMS が受信可能な携帯電話または連絡用メー ルアドレスのいずれかを詳細情報として登録する必要があります。携帯電話または連絡用メールアドレスが 即時確認可能な環境で、詳細情報を登録してください。

- 1. 上記の画面で [次へ]をクリックします。
- 2. 認証用電話/認証用電子メールのいずれかの[今すぐにセットアップ]をクリックします。

| <ul> <li>引き続きアカウントにアクセスできるようにする</li> <li>パスワードをリセットできるように、お客様がご本人できることを確認するための個人情報がいくつか必要になります。この情報は、マーケティングなどの目的で使用<br/>されることはなく、アカウントをより安全に保護するためにのみ使用されます。次の中から少なくとも1個のオプションを設定する必要があります。</li> <li>認証用電話が構成されていません、やすぐセットアップ</li> <li>認証用電子メールが構成されていません、やすぐセットアップ</li> </ul> | <ul> <li>引き続きアカウントにアクセスできるようにする</li> <li>パスワードをリセットできるように、お客様がご本人であることを確認するための個人情報がいくつか必要になります。この情報は、マーケティングなどの目的で使用されことはなく、アカウントをより安全に保護するためにのみ使用されます。次の中から少なくとも1個のオプションを設定する必要があります。</li> <li>認証用電話が構成されていません。 今すぐセットアップ</li> <li>認証用電子メールが構成されていません。 今すぐセットアップ</li> </ul> | Hicrosoft                                     |                                                           | r2999000000xx@jindai.jp   ?                               |
|----------------------------------------------------------------------------------------------------|----------------------------------------------------------------------------------------------------|-----------------------------------------------|-----------------------------------------------------------|-----------------------------------------------------------|
| バスワードをリセットできるように、お客様がご本人であることを確認するための個人情報がいくつか必要になります。この情報は、マーケティングなどの目的で使用<br>されることはなく、アカウントをより安全に保護するためにのみ使用されます。次の中から少なくとも1個のオプションを設定する必要があります。<br>① 認証用電話 が構成されていません。今すぐセットアップ<br>① 認証用電子メールが構成されていません。<br>今すぐセットアップ                                                         | パスワードをリセットできるように、お客様がご本人であることを確認するための個人情報がいくつか必要になります。この情報は、マーケティングなどの目的で使用<br>されることはなく、アカウントをより安全に保護するためにのみ使用されます。次の中から少なくとも1個のオプションを設定する必要があります。<br>● 認証用電話が構成されていません。<br>●すぐセットアップ<br>● 認証用電子メールが構成されていません。<br>●すぐセットアップ                                                  | 引き続きアカウント                                     | にアクセスできるように                                               | する                                                        |
| <ul> <li>● 認証用電話 が構成されていません。今すぐセットアップ</li> <li>● 認証用電子メールが構成されていません。今すぐセットアップ</li> </ul>                                                                                                    | <ul> <li>● 認証用電話 が構成されていません。 今すぐセットアップ</li> <li>● 認証用電子メール が構成されていません 今すぐセットアップ</li> </ul>                                                                                                    | パスワードをリセットできるように、お客様が<br>されることはなく、アカウントをより安全に | がご本人であることを確認するための個人情報がいくつか<br>尿識するためにのみ使用されます。 次の中から少なくとも | 必要になります。この情報は、マーケティングなどの目的で使用<br>5 1 個のオブションを設定する必要があります。 |
| 認証用電子メールが構成されていません 今すぐセットアップ                                                                                                    | ● 認証用電子メールが構成されていません 今ずぐセットアップ                                                                                                    | 記証用電話が構成されていません。今す                            | ぐセットアップ                                                   |                                                           |
|                                                                                                    | 977 Hastan                                                                                                    | 認証用電子メールが構成されていません                            | 今すぐセットアップ                                                 |                                                           |

3. 認証用電話または認証用メールアドレスを入力し、[テキストメッセージを送信する]または[電話する (Sl

| MS を受信できない携帯電話の場合) | )]をクリックします。 |
|--------------------|-------------|
|--------------------|-------------|

| 携帯電話の場合                                                                                        | 電子メールの場合                                                                                |
|------------------------------------------------------------------------------------------------|-----------------------------------------------------------------------------------------|
| <ul> <li>下記の認証用電話の電話番号を確認してください。</li> <li>認証用電話</li> <li>日本 (+81)</li> <li>090*****</li> </ul> | 下記の認証用電子メール アドレスを確認してください。<br>通常の勤務先または学校のメールは使用しないでください。<br>認証用電子メール<br>********@***** |
| テキストメリビーンを送信する 単品する                                                                            | 電子メールを送信する<br>戻る                                                                        |

4. 携帯電話/電子メールに確認コードが届きます。コードを確認します。

(電子メールアドレスの例)

| 電子メール アドレスを確認してください                                                                                                    |
|----------------------------------------------------------------------------------------------------|
| ********@****** アカウントの確認が完了しました!<br>コード: ******                                                                            |
| ご利用ありがとうごさいます。<br>Azure Active Directory チーム                                                                               |
| Microsoft Corporation   One Microsoft Way Redmond, WA 98052-6399<br>このメッセージは監視対象ではない場子メール アドレスから送信されました。このメッセージには返信しないでくださ |
| い。<br>プライバシー   法的情報                                                                                                    |

## 5. 携帯電話または電子メールアドレスに送信された「確認コード」を入力し、[確認]をクリックします。

| 携帯電話の場合                                             | 電子メールの場合                                                              |
|-----------------------------------------------------|-----------------------------------------------------------------------|
| 下記の認証用電話の電話番号を確認してください。<br>認証用電話<br>日本 (+81)<br>090 | 下記の認証用電子メール アドレスを確認してください。<br>通常の勤務先または学校のメールは使用しないでください。<br>認証用電子メール |
| テキスト メッセージを送信する 電話する                                | "黄米黄香香香水水"(1999年1999年1999年1999年1999年1999年1999年199                     |
| お客様の電話に、確認コードを含むテキストメッセージを送信しました。<br>・・・・・・・        | 電子メールを送信する 確認コードを含む電子メールをお客様の受信トレイに送信しました。                            |
| <b>戻</b> る                                          | ······ × 確認<br>戻る                                                     |
| 戻る                                                  | ····································                                  |

以下のような確認画面が表示されたら(下記の画面は認証用電話/認証用電子メールの両方を設定した状態ですが、いずれか一方でも問題ありません)、[完了]をクリックします。

| ありがとうございます。パスワードを忘れた場合にアカウントを回復するために<br>下の情報が使用されます。[完了] をクリックして、このページを閉じてください。 |
|---------------------------------------------------------------------------------|
| ✓ 認証用電話 が +81 090****** に設定されています。変更                                            |
| <ul> <li>✓ 認証用電子メールが ******** @****** **** に設定されています。 変更</li> </ul>             |
| 完了キャンセル                                                                         |

以上で詳細情報の登録が完了しました。パスワードを忘れた場合、認証用電話もしくは認証用電子メール を利用してご自身でリセットすることができます。